## Anleitung zum Erstellen von Namensschildern mit Hilfe des Serienbriefs

- 1. Excel-Tabelle mit damit überschriebenen Spalten "Nachname", "Vorname" erstellen/sortieren
- 2. Word-Dokument "Namensschild\_Vorlage" öffnen
- 3. ... Tab "Sendungen" öffnen, auf "Empfänger auswählen" anklicken und aus Drop-Down-Menü "Vorhandene Liste verwenden …" anklicken, dann unter 1 erstellte Excel-Tabelle auswählen
- 4. Unter "Vorschau Ergebnisse" mit Pfeilen nach links und rechts überprüfen, ob es funktioniert hat
- 5. Unter "Fertig stellen und zusammenführen" klicken und aus Drop-Down-Menü "Dokumente drucken" anklicken, dann …
- 6. ... entweder direkt selbst ausdrucken
- 7. ... oder als PDF speichern